| H A |
|-----|
|-----|

| 第1 | l章  | 启动                 | 2  |
|----|-----|--------------------|----|
|    | 1.1 | 启动                 | 2  |
| 第2 | 2章  | 游览模式               | 5  |
|    | 2.1 | 进入【游览模式】           | 5  |
|    | 2.2 | 操作帮助               | 6  |
|    |     | 2.2.1 <角色漫游>中方向的控制 | 7  |
|    |     | 2.2.2 <镜头漫游>中方向的控制 | 7  |
|    | 2.3 | 角色漫游               | 7  |
|    |     | 2.3.1 <角色漫游>界面说明   | 8  |
|    |     | 2.3.2 <角色漫游>操作说明   | 8  |
|    |     | 2.3.3 进入仓库1        | 0  |
|    |     | 2.3.4 离开仓库1        | 3  |
|    | 2.4 | 镜头漫游1              | 4  |
|    | 2.5 | 返回1                | 4  |
| 第3 | 3章  | 学习模式1              | 15 |
|    | 3.1 | 进入【学习模式】1          | 5  |
|    | 3.2 | 学习方式: 演示1          | 6  |
|    | 3.3 | 考核方式: DIY1         | 9  |
|    | 3.4 | DIY 学习方法中的几种方式2    | 22 |
| 第4 | 1章  | 学习进度2              | 28 |
|    | 4.1 | 进入【学习进度】2          | 28 |
| 第: | 章   | 退出系统               | 29 |

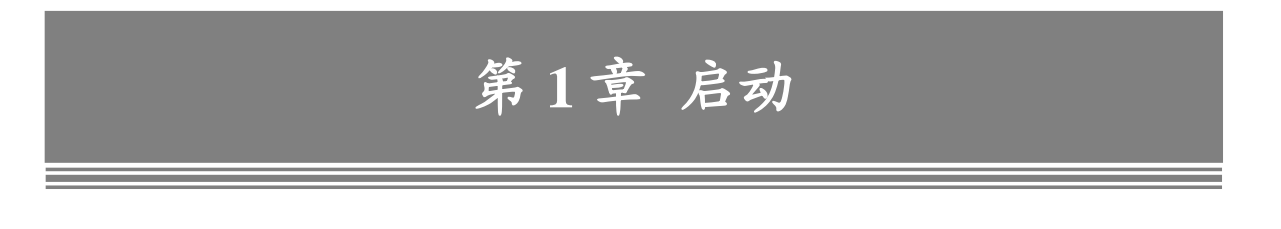

# 1.1 启动

|   |    |    | 뮥 | 帐 |
|---|----|----|---|---|
|   |    |    | 码 | 密 |
|   | 退出 | 登陆 |   |   |
| 1 | 退出 | 登陆 |   |   |

图 1.1 系统登录界面

学员输入管理员授权的〖帐号〗和〖密码〗,然后,点击<登录>按钮,系统开始与服务器连接,获取相关授权信息:

|                | V-WE仓储设备与设施<br>教学实训系统 |
|----------------|-----------------------|
|                |                       |
|                | 网络版                   |
| 化分子 北京中交协物流人力资 | 源培训中心                 |

图 1.2 正在登录界面

如果学员输入的〖帐号〗没有被授权,或〖密码〗错误,系统登录界面右下角会出现相应提示如下:

|   | _ |                   | <br>_ |   |       |         |      |
|---|---|-------------------|-------|---|-------|---------|------|
| 帐 | 뮥 | 1000000           | 帐     | 뮥 | 10003 |         |      |
| 密 | 码 | ****              | 密     | 码 | ****  |         |      |
|   |   | 登陆 退出             |       |   | 登陆    | 退出      |      |
|   | 援 | 医输入的用户名不正确或该用户已在线 |       |   | 密码错误  | ,请输新输入了 | E确的密 |

图 1.3 登录信息错误提示

此时,学员应点击<确定>并输入正确的〖帐号〗和〖密码〗,如果还是出现错误提示,请联系系统管理员,由系统管理员帮助解决。

如果登录界面右下角提示"用户已在线",说明已经有学员用该"帐号"登录并使用。 如果〖帐号〗和〖密码〗正确,系统启动并进入主界面:

| ** V-WE仓储设备与设施教学实训系统                          |        |      |      |      |             |   |
|-----------------------------------------------|--------|------|------|------|-------------|---|
|                                               |        | 学习与考 | 核区   |      |             | X |
|                                               |        | ③ 主页 | ← 后退 | ⇒ 前进 | <b>参 刷新</b> |   |
|                                               |        |      |      |      |             |   |
|                                               |        |      |      |      |             |   |
|                                               |        |      |      |      |             |   |
|                                               |        |      |      |      |             |   |
|                                               |        |      |      |      |             |   |
|                                               |        |      |      |      |             |   |
|                                               |        |      |      |      |             |   |
|                                               |        |      |      |      |             |   |
|                                               |        |      |      |      |             |   |
|                                               |        |      |      |      | 游览模式        |   |
|                                               |        |      |      |      |             |   |
|                                               |        |      |      |      |             |   |
|                                               |        |      |      |      |             |   |
|                                               | 准备加载   |      |      |      | 开始学习        |   |
|                                               |        |      |      |      |             | _ |
|                                               |        |      |      |      |             |   |
|                                               |        |      |      |      |             |   |
|                                               |        |      |      |      | 学习讲度        |   |
|                                               |        |      |      |      | 1 0000      |   |
|                                               |        |      |      |      |             |   |
|                                               |        |      |      |      |             |   |
|                                               |        |      |      |      | 温中乏法        |   |
|                                               |        |      |      |      | Millione.   |   |
|                                               |        |      |      |      |             |   |
|                                               |        |      |      |      |             |   |
|                                               |        |      |      |      |             |   |
|                                               | 11 死 休 |      |      |      |             |   |
| ₩ - ₩ - 2 1 1 1 1 1 1 1 1 1 1 1 1 1 1 1 1 1 1 | 杀筑     |      |      |      |             |   |
|                                               |        |      |      |      |             |   |
|                                               |        |      |      |      |             |   |

图 1.4 系统主界面

学习与考核区:

【学习与考核区】在主界面右侧,学员可以在这里选择功能模块、学习任务等,详见后面的 章节。

如果要关闭【学习与考核区】,直接点击该窗格右上角的关闭按钮 Ⅰ;如果要调出关闭的【学 习与考核区】,点击右侧上部的 <sup>学习与考核</sup>。 如果学员想退出系统登录,点击【学习与考核区】中的<退出系统>按钮即可。

注意:系统登录的过程可能需要十几秒到一分钟左右的时间,这是因为客户端需要与服务器 建立连接,获取相关的数据。

# 第2章 游览模式

有两种【浏览模式】: <角色漫游>和<镜头漫游>。

在【游览模式】中,学员将以游客的身份,游览整个工作区。在游览的过程中,学员可以认 识并了解工作区中的所有设施、设备的基本信息。

## 2.1 进入【游览模式】

点击系统主界面右侧【学习与考核区】中的<游览模式>按钮,系统开始调用【游览模式】。 界面底部显示调用进度。

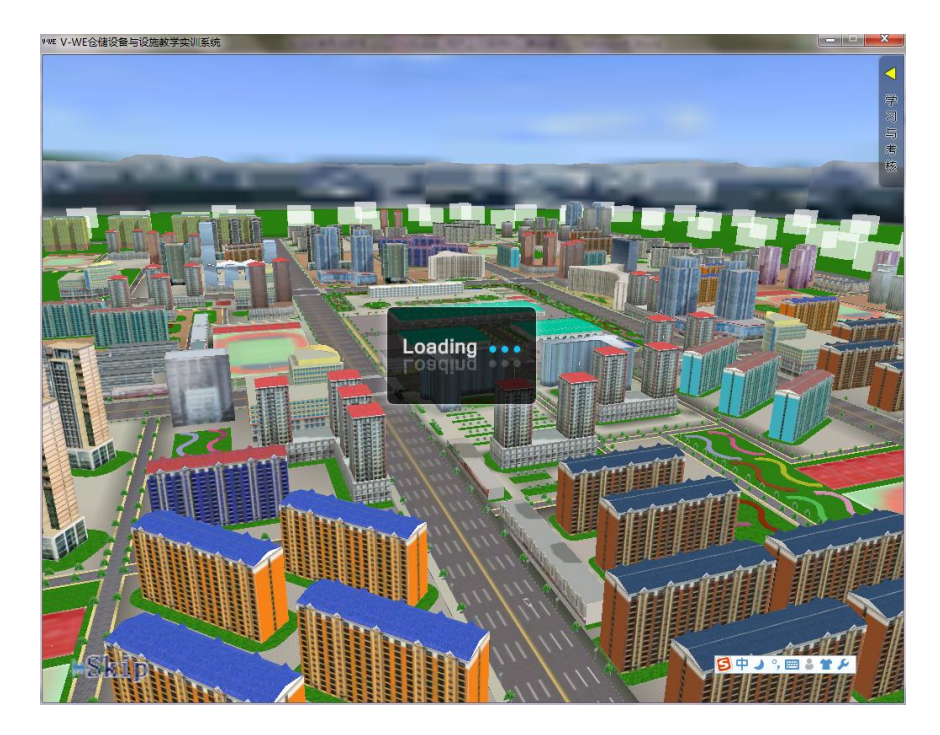

图 2.1 模块调用界面

调用完毕后,系统开始播放动画。动画播放完毕后,系统进入【游览模式】主界面。在动画播放界面,学员点击界面左下角的〖>>SKIP〗,则跳过动画播放,直接进入【游览模式】主界面。

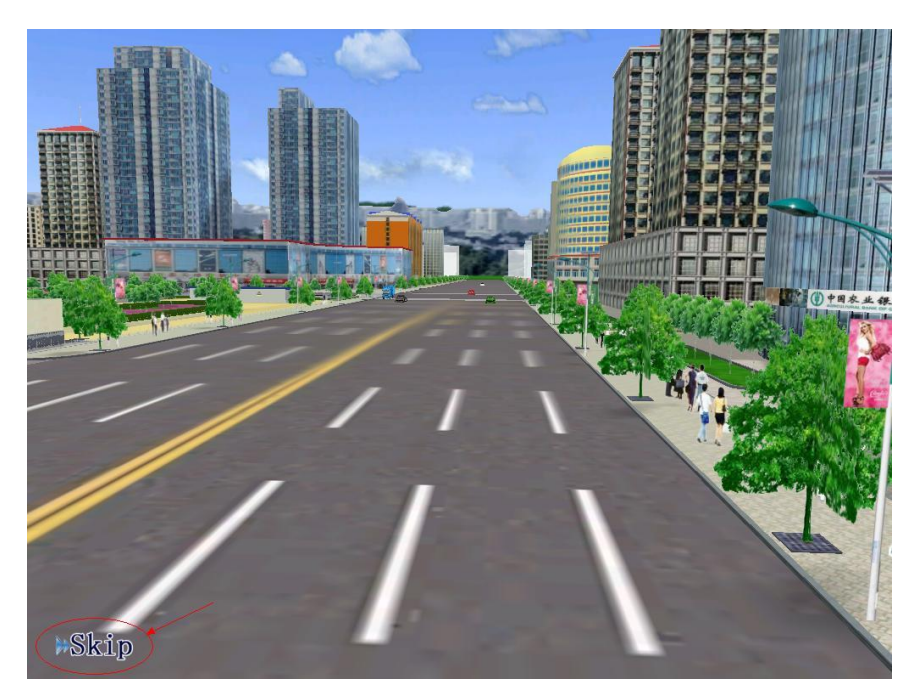

图 2.2 动画播放界面

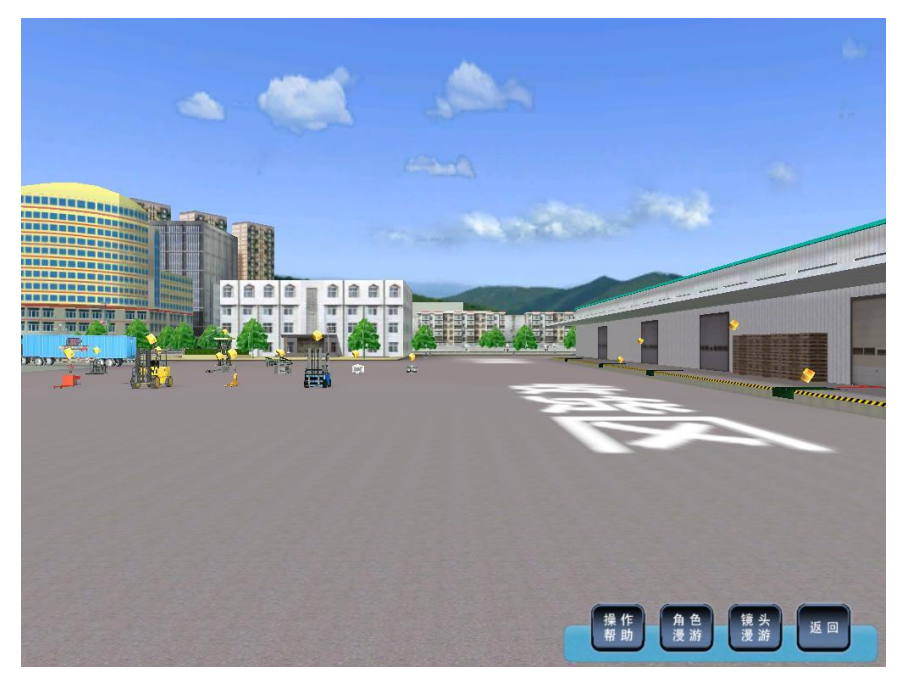

图 2.3 【游览模式】主界面

# 2.2 操作帮助

点击【游览模式】主界面右下角的〖操作帮助〗,弹出<漫游帮助>界面:

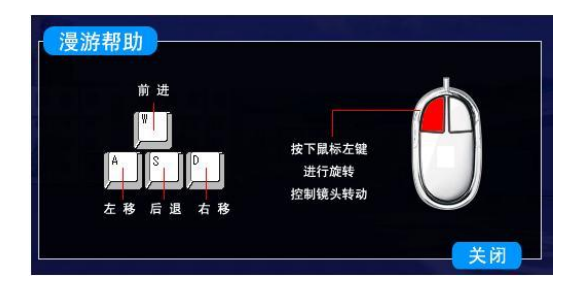

图 2.4 <漫游帮助>界面

#### <漫游帮助>界面说明:

图 2.4 给出了漫游过程中的方向控制的方法,其中:

W——前进 S——后退 A——左移 D——右移

按住鼠标左键,移动鼠标,可以控制镜头的移动。

但是, <角色漫游>和<镜头漫游>中方向控制键的使用有一些差别。

## 2.2.1 <角色漫游>中方向的控制

#### 键盘:

- 前进:控制角色前进时,按住W键;
- 后退:控制角色后退时,按住S键;
- 左移: 控制角色左移时,须同时按住W键和A键(W+A);
- 右移:控制角色右移时,须同时按住W键和D键(W+D);

#### 鼠标:

<角色漫游>中,鼠标不会控制镜头的移动。

### 2.2.2 <镜头漫游>中方向的控制

<镜头漫游>中方向控制方法,按照图 2.4 中的说明操作。

## 2.3 角色漫游

学员用方向控制键,控制屏幕中的角色移动到自己想去的地方。学员可以漫游到工作区范围 内的任何地方。

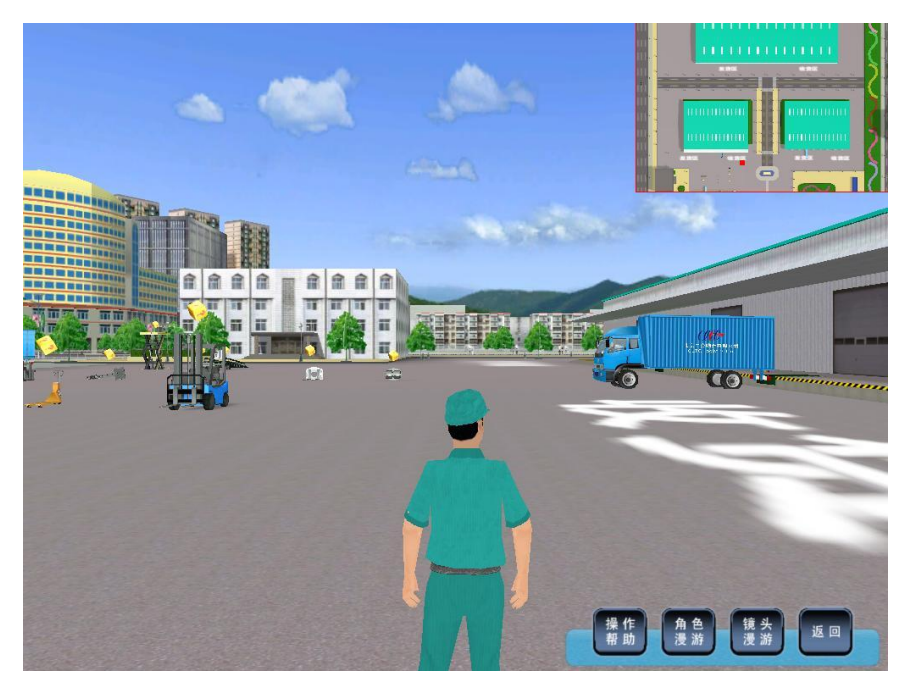

图 2.5 <角色漫游>界面

## 2.3.1 <角色漫游>界面说明

进入<角色漫游>界面(图 2.5),可以看到扮演学员角色的虚拟工作人员出现在屏幕上,虚拟 工作人员所处的环境就是工作区。屏幕右上方的小方块,是位置导航区;屏幕右下方,是功能选 择区。

#### 位置导航区:

位置导航区位于屏幕右上角,显示出工作区的导航示意图。位置导航区中的小红点,代表虚 拟工作人员当前所处的位置。

#### 功能选择区:

功能选择区位于屏幕的右下角,学员可以随时点击任何一个功能按钮,以进入相应的功能:

点击<操作帮助>,获取帮助(见图 2.4);

点击<角色漫游>,切换到角色漫游模式;

点击<镜头漫游>,切换到镜头漫游模式;

点击<返回>,退出【游览模式】,返回系统主界面(图)。

### 2.3.2 <角色漫游>操作说明

利用方向控制键,学员可以操作虚拟工作人员漫游到工作区内的任何地方。

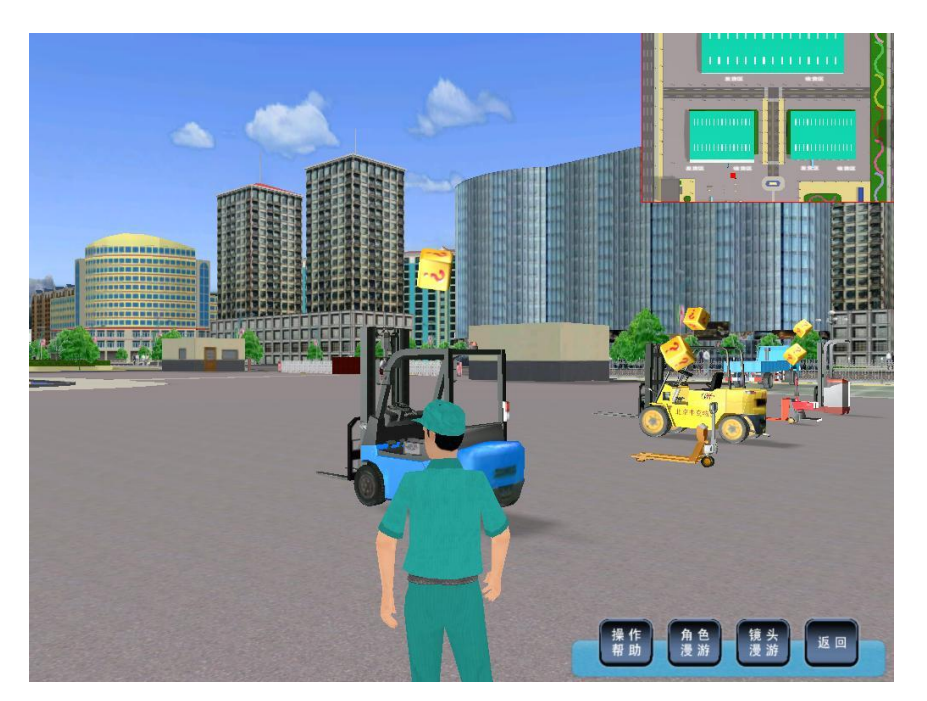

在漫游过程中,学员会看到很多悬浮在控制的、带有"?"的立方块,如图 2.6 所示。

图 2.6 在漫游过程中了解学习任务

这些立方块一般悬浮在设备、设施的上方,代表着这些设备或设施将是学员在下一个【学习 模式】中需要学习的任务。

点击立方块,弹出<学习指南>信息框。

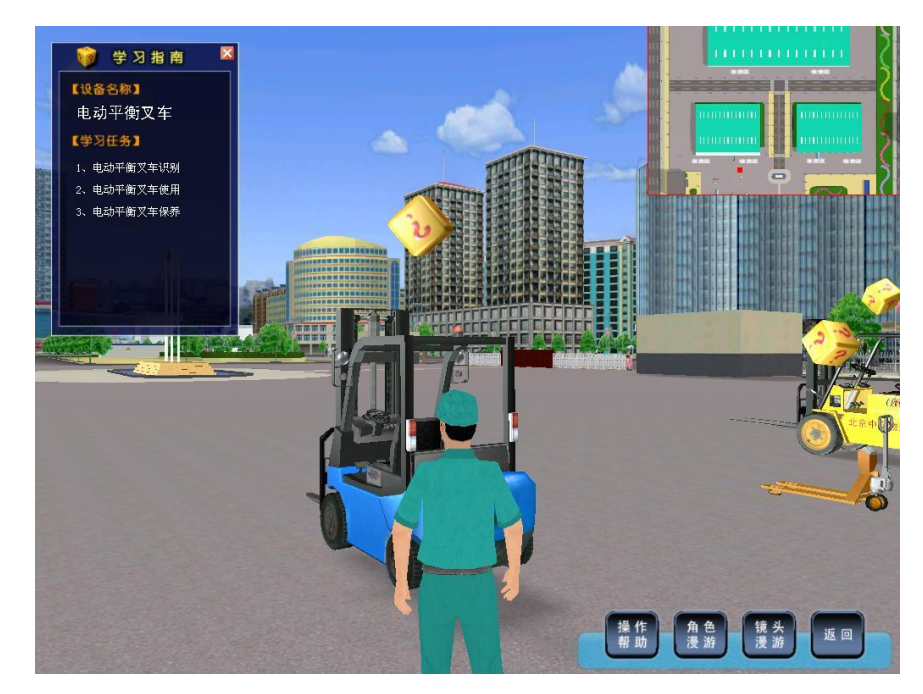

图 2.7 <学习指南>信息框

<学习指南>信息框:

<学习指南>信息框给出了该设备的名称,以及与该设备相关的学习任务。

学员了解信息框中的内容后,点击信息框右上角的"**⊠**",关闭该信息框,然后继续漫游。 如果学员想加快漫游的速度,可以点击右下角的<镜头漫游>,切换到镜头漫游模式。

## 2.3.3 进入仓库

除了在外面漫游,学员还可以进入工作区的仓库里,了解仓库中的各种设施及相应的学习任务。

地面上有闪烁的红色箭头的仓库大门,是可以打开的。没有该标志的大门,是不能进入的。

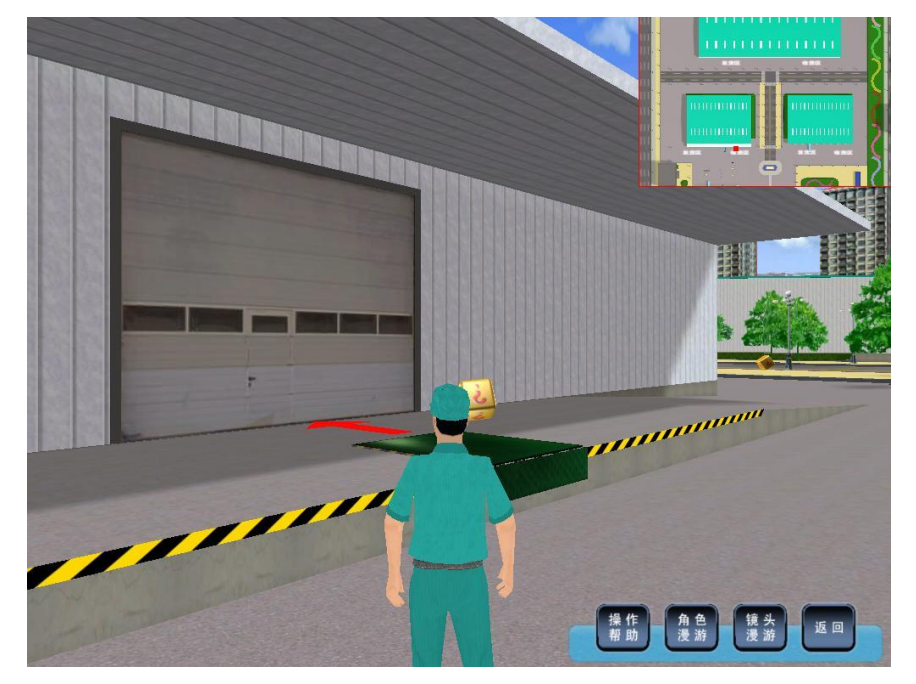

图 2.8 仓库入口

虚拟工作人员走到有该标记的仓库门口时,屏幕上弹出对话框供学员选择是否进入仓库:

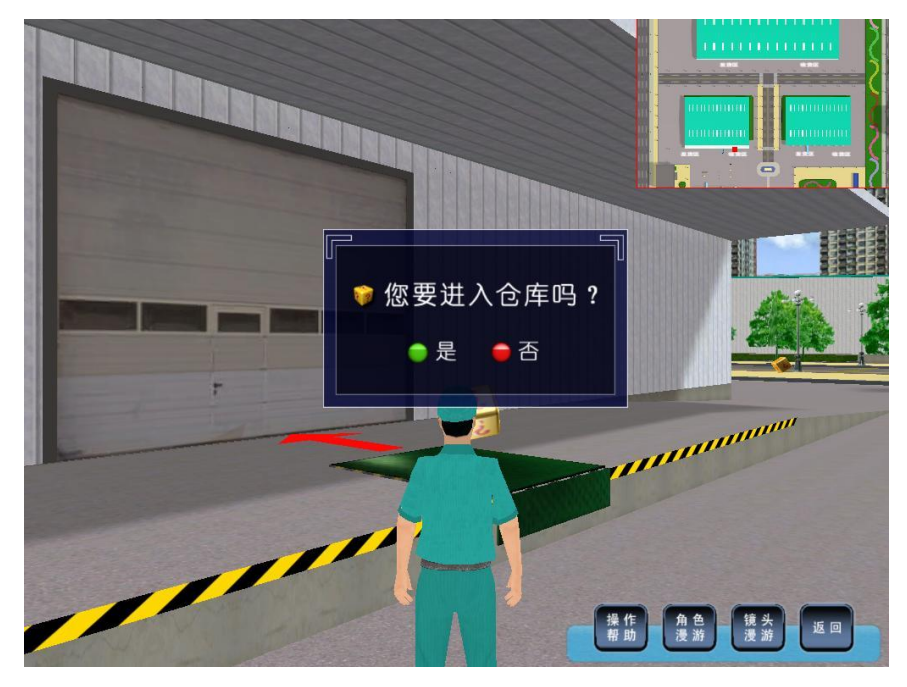

图 2.9 进入仓库对话框

如果不想进入仓库,点击"否",对话框消失,学员可以继续在工作区内漫游。 如果想进入仓库,点击"是",仓库大门打开:

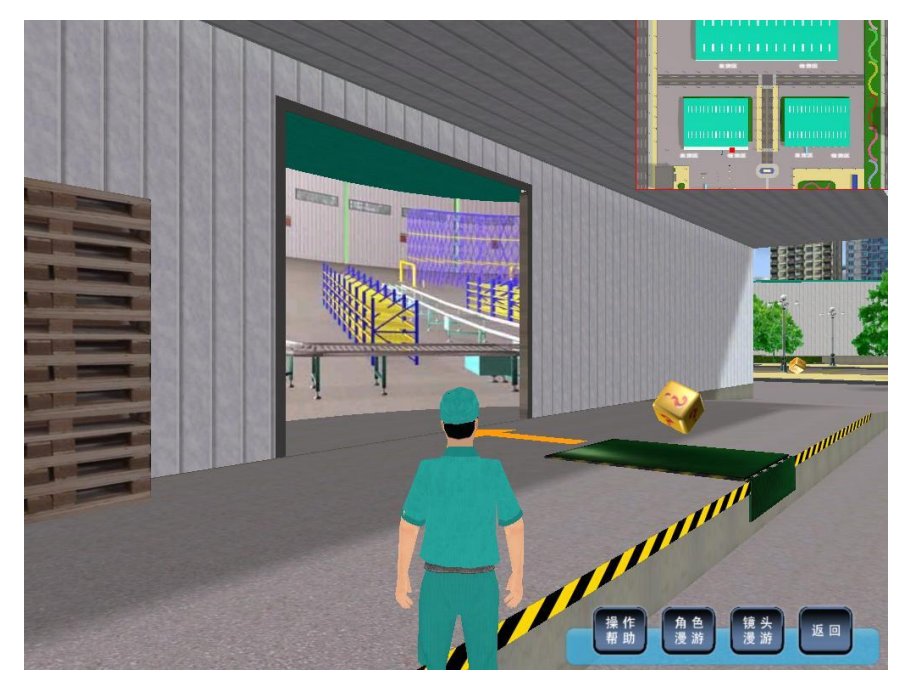

图 2.10 打开仓库大门

仓库大门打开后,出现图 2.1 所示的模块调用界面,之后,仓库内的场景展现在学员面前:

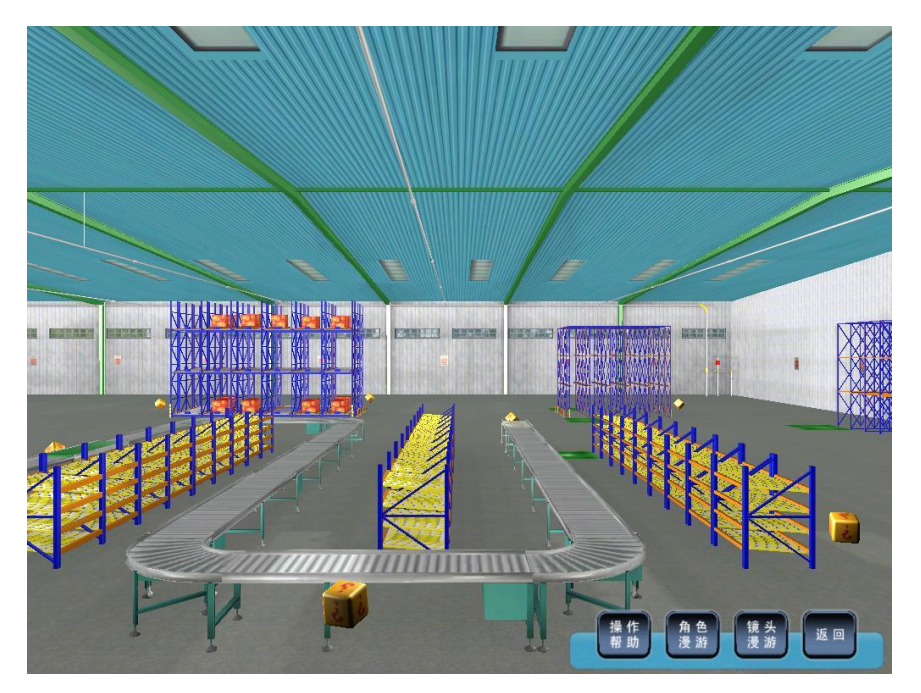

图 2.11 仓库内景之一

这时,系统自动切换到<镜头漫游>模式。学员可以点击屏幕右下角的<角色漫游>按钮,切换 到<角色漫游>模式:

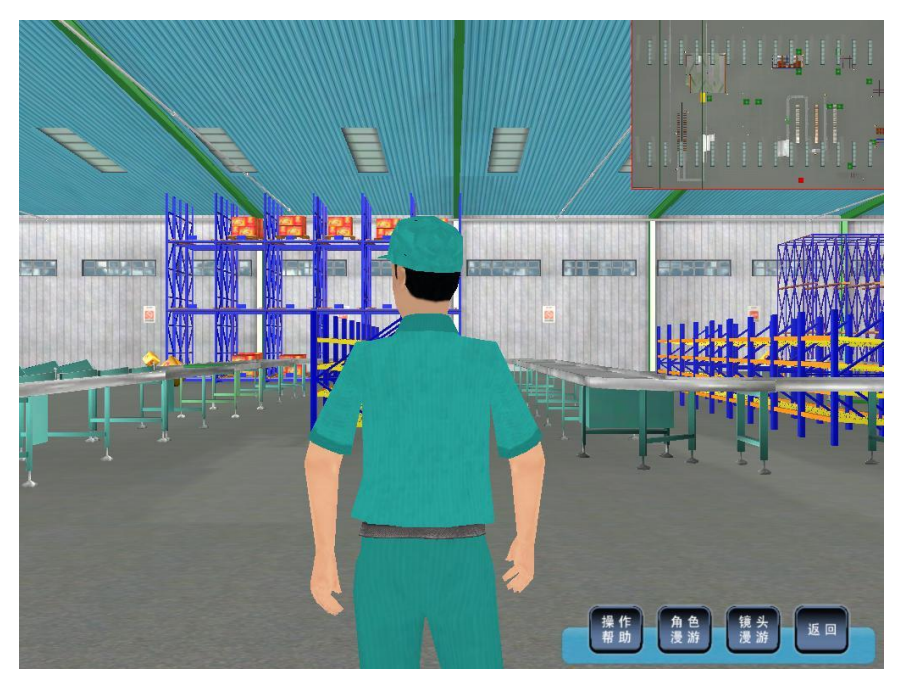

图 2.12 仓库内景之二

学员可以利用方向控制键在仓库中漫游,并通过点击悬浮在控制的立方块,了解仓库内各种 设备的信息及学习任务。

## 2.3.4 离开仓库

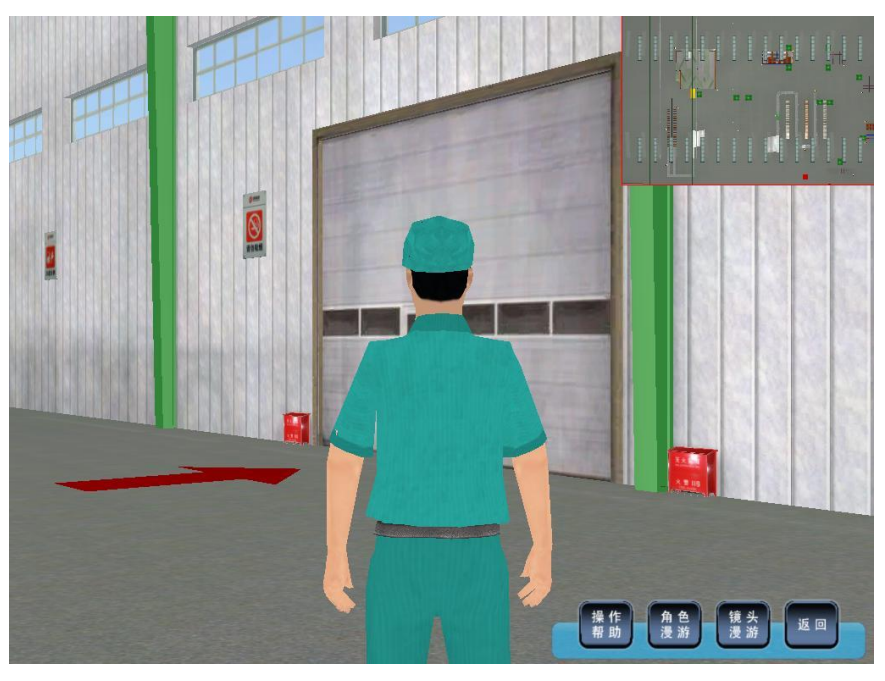

学员结束仓库内的漫游,想离开仓库时,同样需要找到地面有闪烁的红色箭头的大门:

图 2.13 仓库出口

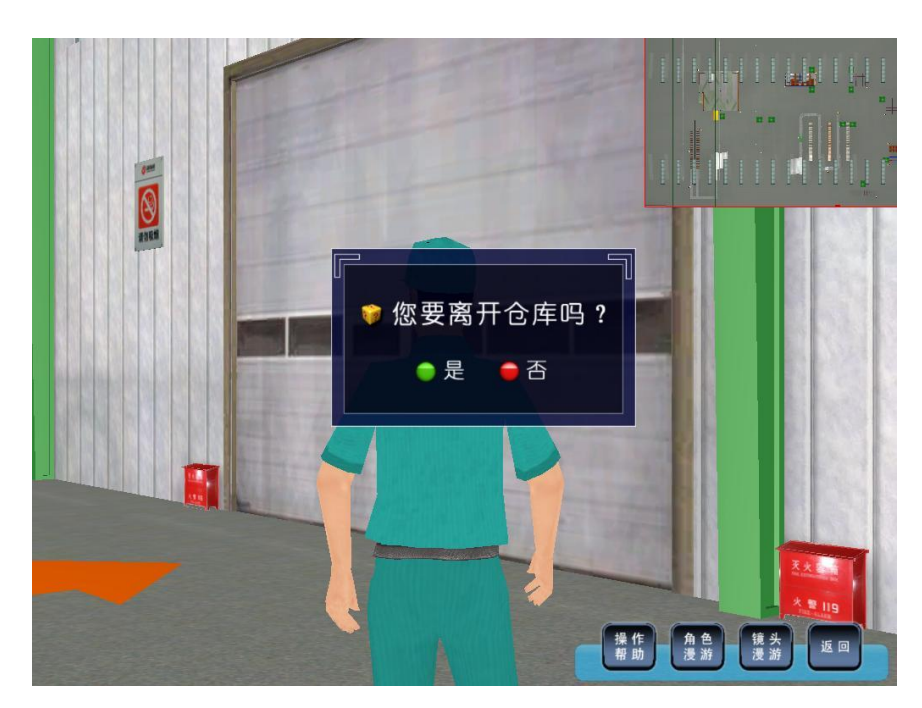

虚拟工作人员走到有该标记的仓库出口时,屏幕上弹出对话框供学员选择是否离开仓库:

图 2.14 离开仓库对话框

如果不想离开仓库,点击"否",对话框消失,学员可以继续在仓库内漫游。

如果想离开仓库,点击"是",仓库出口大门打开:

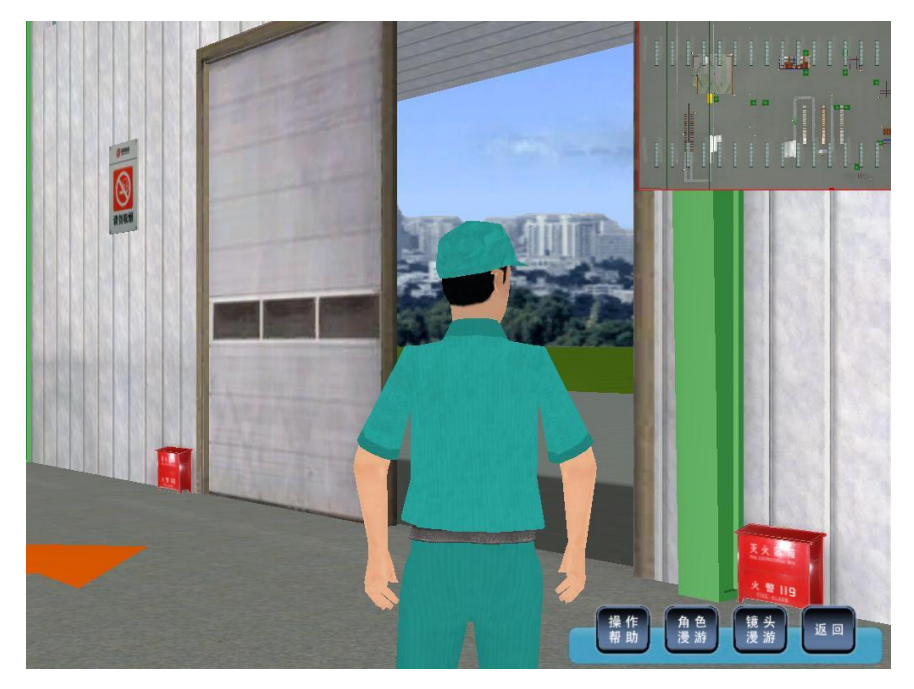

图 2.15 仓库出口正在打开

仓库出口打开后,同样出现图 2.1 所示的模块调用界面,之后,场景切换到室外工作区。这时,系统自动切换到<镜头漫游>模式。学员可以点击屏幕右下角的<角色漫游>按钮,切换到<角 色漫游>模式继续漫游。

## 2.4 镜头漫游

镜头漫游过程与角色漫游过程的区别在于:

方向控制键有一些差别(参见2.2.1和2.2.2中的内容);

镜头漫游速度明显快于角色漫游。

除了这两点区别外,镜头漫游过程中的其他操作方法,以及操作过程中的任务查看、注意事 项等,与角色漫游是一样的,学员可以参照<角色漫游>中的相关说明操作,这里不再一一赘述。

## 2.5 返回

漫游结束后,学员可以点击屏幕右上角<学习与考核>按钮,在【学习与考核区】中选择其他 模块。

# 第3章 学习模式

在【浏览模式】中,学员对仓储工作区内所有的设备、设施都有一个基本的概念,对每一个 设备、设施的学习任务也有了基本的了解,熟悉了各种控制键的使用,为进入【学习模式】学习 并掌握各种设备、设施的操作奠定了良好的基础。

# 3.1 进入【学习模式】

点击系统主界面右侧【学习与考核区】中的<开始学习>按钮,进入【学习模式】:

| 学习与考核区                                                        | $\overline{\mathbf{x}}$ |
|---------------------------------------------------------------|-------------------------|
| 🖾 主页 🗢 后退 🔿 前进 💈 刷新                                           |                         |
| 展开全部 收缩全部                                                     |                         |
| ☞ 💼 搬运设备                                                      |                         |
| 田 □ 存储设备     日 □ 存储设备     日 □ □ □ □ □ □ □ □ □ □ □ □ □ □ □ □ □ |                         |
| 🗷 🧰 拣货设备                                                      |                         |
| ਭ 🧰 辅助设备                                                      |                         |
| 🗉 🧰 仓储设施                                                      |                         |
| 🗷 🧰 仓库信息技术设备                                                  |                         |

图 3.1 【学习模式】主界面

学员点击准备学习模块前面的(+),展开该模块,并从中选择要学习的任务,如下图所示:

| 学习与考核区                                                   |                      | ×  |
|----------------------------------------------------------|----------------------|----|
| 🖾 主页 ← 后退 → 前进 💈 刷新                                      |                      |    |
| 展开全部 收缩全部                                                |                      |    |
| □ 	 搬运设备                                                 |                      |    |
| 🖃 🔤 叉车的种类                                                |                      |    |
|                                                          |                      |    |
| 国 手动叉车的结构                                                | <b></b><br>頂示<br>DIY |    |
| □ □ 前移式文丰<br>Ξ 前移式▽车的结构                                  | a示 DIY               |    |
| □□□□□□□□□□□□□□□□□□□□□□□□□□□□□□□□□□□□□□                   |                      |    |
| 🔁 电动托盘叉车的结构                                              | 演示 DIY               |    |
| □ 🔄 重力平衡叉车                                               |                      |    |
| □ 重力平衡叉车的结构                                              | (須示) DIY             |    |
| □ □ 又牛爛拴杀筑<br>== ▽本的撮物系统                                 | 演示 DIY               |    |
| □ 又干的来注示机                                                |                      |    |
| □ 🔄 货物装卸                                                 |                      |    |
| ☲ 货物重心注意事项                                               | 演示 DIY               |    |
| 三 货架倾斜注意事项                                               |                      | =  |
| ■ 货物装载重注意事项                                              | 復示 リゴ                |    |
| 三 英初明加注息争纵<br>王 塔车上湖江音事価                                 |                      |    |
| □ □ □ □ □ □ □ □ □ □ □ □ □ □ □ □ □ □ □                    | 演示 DIY               |    |
| 三 异型货物装载注意事项                                             | 演示 DIY               |    |
| 🗉 🗀 安全事项                                                 |                      |    |
| ■ 🛄 後叉的使用                                                |                      |    |
| ■ ■ 又车的行驶                                                |                      |    |
| ■ □ 又年町停加<br>■ □ ▽左的維拍                                   |                      |    |
| <ul> <li>□ □ □ □ □ □ □ □ □ □ □ □ □ □ □ □ □ □ □</li></ul> |                      |    |
| ■ 🗀 輸送设备                                                 |                      |    |
| 🖃 🚭 存储设备                                                 |                      |    |
| □ 🕤 货架                                                   |                      |    |
|                                                          |                      |    |
| S 立体自动危険燃免<br>S 单元备载式自动合线                                | 演示 ПТ                |    |
| 三 平均気報式自动で備                                              | 演示 DIY               |    |
| ■ 🗀 阁楼式货架                                                |                      |    |
| ■ 🛄 悬臂式货架                                                |                      |    |
| ■ □ 流利式货架                                                |                      |    |
| □□□ 推回式炭栄                                                |                      | Ψ. |

图 3.2 选择学习任务

可以看出,基本上每一个任务都可以进行【演示】和【DIY】。

# 3.2 学习方式: 演示

演示,就是通过观看三维动画,了解该任务的内容、要点及注意事项。动画模拟真实情景, 结合语音讲解和文字提示,生动有趣。

在图 3.2 中,点击选定学习任务后面的 演示 按钮,系统给出该任务的说明,如下图所示:

| 学习与考核区                   |                               |                      | × |
|--------------------------|-------------------------------|----------------------|---|
| 🖾 主页 🗢 后退 🔿 前:           | 进 🍃 刷新                        |                      |   |
| ▣ 重力平衡叉车的络               | 吉构                            | 开始演示                 | Â |
| 重力平衡叉车的货叉                | 伸出在叉车前轮的前方。                   | 为消除货叉上货物的重           |   |
| <b>童产生的前倾力矩,保持</b>       | 又车的纵向稳定性,在车                   | ⊑体后部装有平衡重块。          |   |
| 该叉车适应性强。                 |                               |                      |   |
| 1、重力平衡叉车的使用[             | 限制条件:                         |                      | Ξ |
| 最大载重(吨)                  | 最大升起高度                        | 最小通道宽度(m)            |   |
| 3                        | 7m                            | 2.6                  |   |
| 2、重力平衡叉车实物图              |                               |                      |   |
|                          |                               |                      |   |
| 3、关于重力平衡叉车:              |                               |                      |   |
| 重力平衡叉车是使用                | 最为广泛的叉车;                      |                      |   |
|                          | :和驾驶员重重,用以平衡<br>              | 新所搬运货物的重量和位          |   |
| 于前轮前面叉车的重里,              | 前轮作为支点;                       |                      |   |
| 这种叉车适用于各种                | ·物流场所,如工厂、仓库                  | F、车站、港口等处,作          |   |
| 业对象既可以是集装箱,              | 也可为散状货物和非包象                   | 转的其他货物进行成件或          |   |
| 包装件资物的装卸、搬运              |                               |                      |   |
| 作业方式可以垂直码                | )放,也可水半运输;<br>- 目:「一曲四一一 如~一一 |                      |   |
| 里刀平衡义军的特点                | (走道应性强,一般米用子<br>              | もつ 宅 脂 ・ 冱 行 速 度 比 較 |   |
| 快,而且有较好的爬坡能<br>取去的主要也式部分 | ;刀;<br>与长、华卫、大加、李华            |                      |   |
| 义牛的主要构成部分                | "巴西:英义、牛米、半侧<br>法正案统 制动壮架。    | 31里状、女王栄、井降          |   |
| 未、页义未、4J/J录统、            | 双压示统、 <b>时</b> 如表直,           |                      | - |

图 3.3 演示内容说明

拖拽右侧滑动条,查看完整的演示内容说明。如果要观看演示,则点击上图中的 **开始演示**按钮,系统开始演示,如下图所示;如果放弃观看,则点击最上面导航栏的 **一 后退** 按钮,返回到 【选择学习任务】界面。

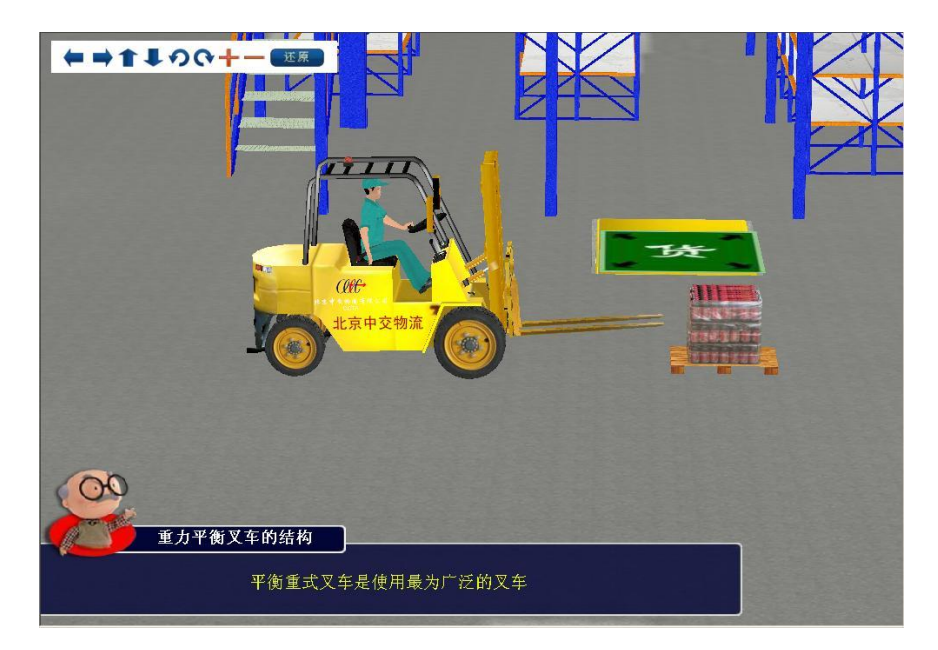

图 3.4 【演示】界面

演示画面播放结束时,系统自动弹出提示:

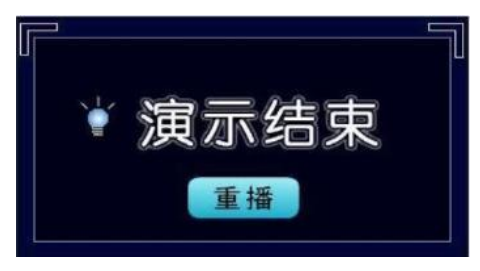

图 3.5 演示结束提示框

同时显示【学习与考核区】窗口,这表明该学习任务的演示完毕。此时:

- ▶ 如果学员希望再看一次演示,点击 ,系统将重新播放这段演示;
- 如果学员希望开始新的学习任务,可以在【学习与考核区】窗口中选择新的任务并开始 学习。

### 视角工具使用说明:

演示界面左上角为学员提供了视角工具。视角工具是为了方便学员从各个不同的视角观看整 个演示过程,从而了解演示过程的细节。

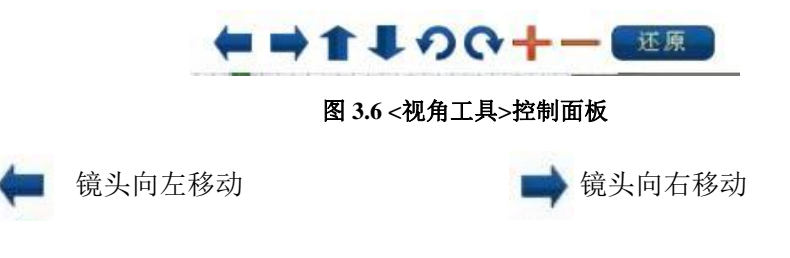

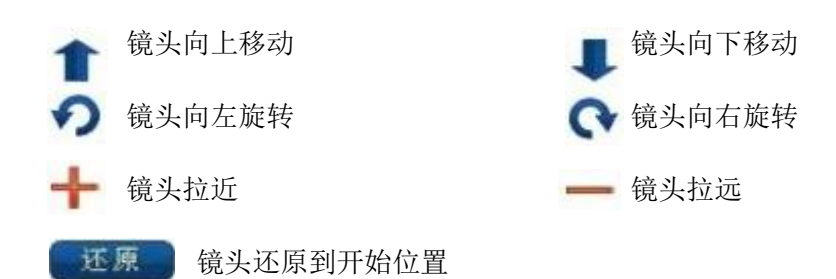

学员只需移动鼠标到<视角工具>控制面板相应的控制键,按住鼠标左键,就可以对演示 画面进行移动、旋转、缩放等操作,满足学员从不同角度观察、了解所学内容的需求。控

## 3.3 考核方式: DIY

DIY, 就是通过执行任务的形式, 考察学员对本学习任务的掌握情况。考察的形式分为两种: 选择题和动手操作, 具有很强的互动性。

在图 3.2 中,点击选定的学习任务后面的 **DIY** 按钮,系统给出 DIY 任务内容。有些 DIY 任务还会给出相关的说明,如下图所示:

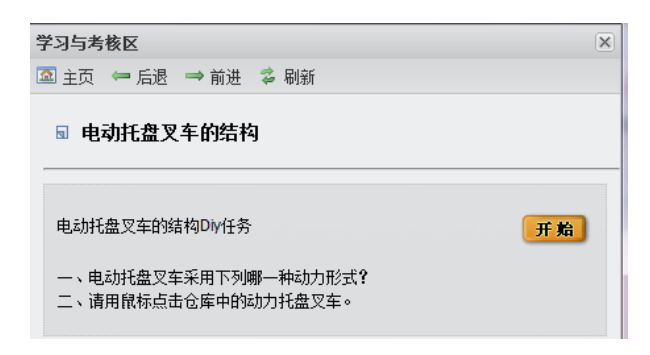

图 3.7 DIY 学习任务

点击 开始 按钮,进入 DIY 考核界面,如下图所示:

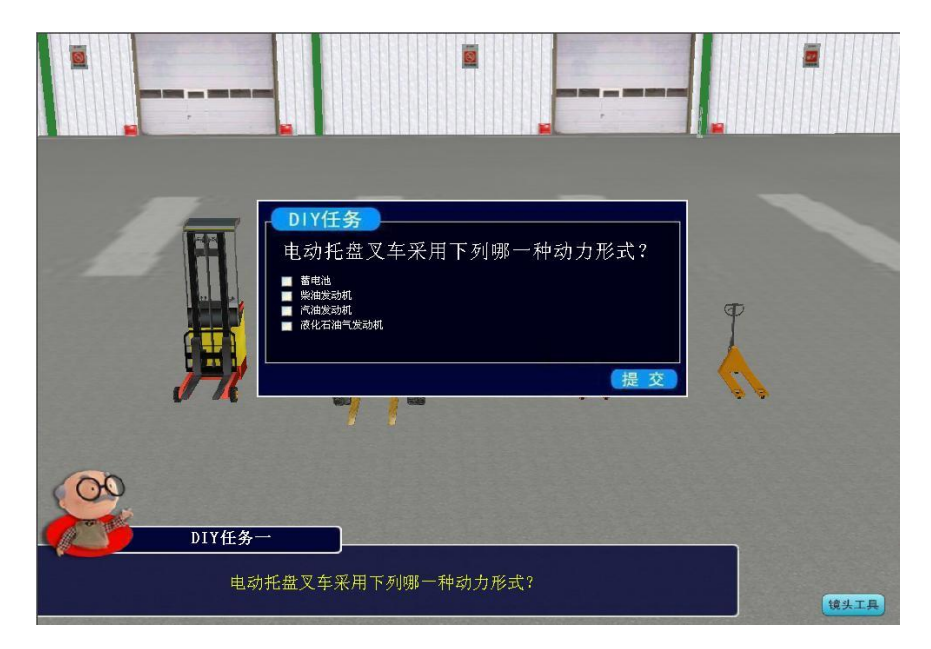

图 3.8 DIY 学习界面

学员回答问题正确(或操作正确),系统弹出"正确"提示窗口:

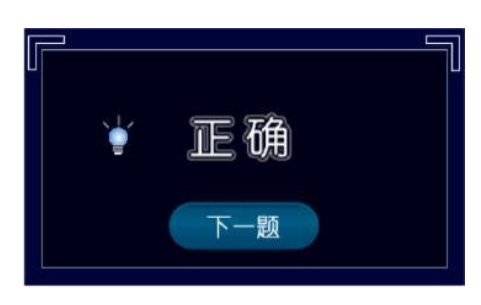

图 3.9 回答正确提示窗口

● 错误
再来一次

点击<下一题>按钮,进入下一道问题。如果学员回答问题错误,系统弹出"错误"提示窗口:

#### 图 3.10 回答错误提示窗口

这时,学员通过点击<再来一次>按钮,重新回答这个问题,直到回答正确。这一学习任务的 所有问题全部正确完成后,弹出"任务完成"提示窗口,如下图:

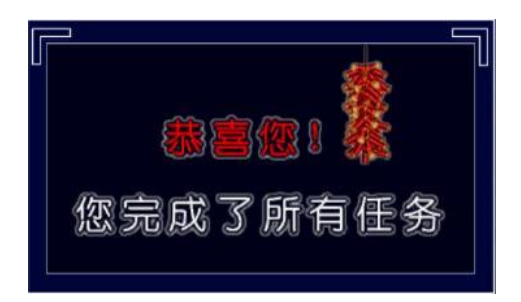

图 3.11 任务完成提示窗口

同时,界面右侧的【学习与考核区】弹出。这时,点击最上面导航栏的 ← *Б* 接钮,返回 〖选择学习任务〗界面(参见图 3.2)。

DIY 界面右下角的【镜头工具】为学员提供了视角工具,学员可以通过点击该按钮,打开或 关闭视角工具。视角工具的定义参见 3.2 节中的内容。

#### 个别 DIY 界面中,右下角提供的不仅仅是镜头工具,如下图:

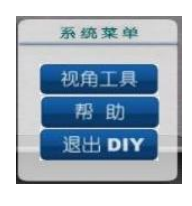

图 3.12 [系统菜单]

该控制包括:

□ 视角工具:

点击<视角工具>按钮,弹出<视角工具>控制面板,

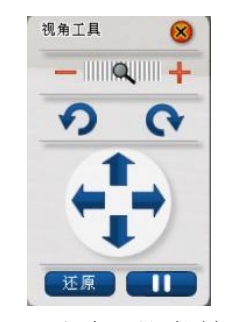

图 3.13 <视角工具>控制面板

学员只需移动鼠标到<视角工具>控制面板相应的控制键,按住鼠标左键,就可以对 DIY 画面进行移动、旋转、缩放等操作,满足学员从不同角度观察、了解 DIY 内容。控制面板各 操作键的功能,参见 3.2 节中的相关内容。

再次点击<视角工具>按钮,或点击<视角工具>控制面板右上角的<sup>区</sup>,即可关闭<视角工 具>窗口。

#### □ 帮助:

点击<帮助>按钮,打开或关闭 DIY 界面中如下图所示的"帮助"窗口。

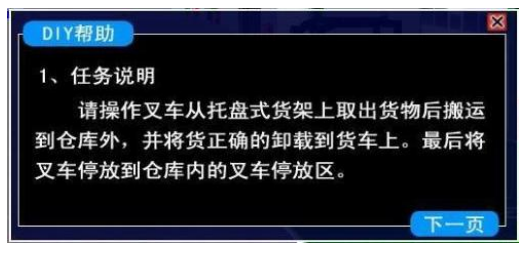

图 3.14 DIY 帮助界面之一

点击图 3.14 中的<下一页>按钮,给出 DIY 帮助界面之二:动手操作类的操控方法,如下图 所示:

|    | 10 29 |          |       | 方向 | 键  |    | 小锅 | 盘数字键 |
|----|-------|----------|-------|----|----|----|----|------|
| 行  | W     | 油门       | 货     |    | 上升 | 档  | 0  | 倒档   |
| 驶控 | A     | 左转       | 叉控    | Ļ  | 下降 | 位控 | 1  | 一档   |
| 制  | D     | 右转       | 制     |    | 前倾 | 制  | 2  | 二档   |
| ~  | h# 61 | 10 16 12 | 6 112 |    | 后倾 |    | 3  | 三档   |

图 3.15 DIY 帮助界面之二

学员在 DIY 过程中, 要善于使用"帮助", 以便顺利地完成学习任务。

其实,在 学习与考核 窗格中,也会列出关于该 DIY 任务的帮助信息。

## 3.4 DIY 学习方法中的几种方式

DIY 有两种考察形式:选择题和动手操作题。

#### 选择题:

选择题的形式是多样的,有纯文字类、纯图形类、图形&文字类、文字&动画演示类等。下 面给出这几种选择题常见的界面示例。

❶ 纯文字类

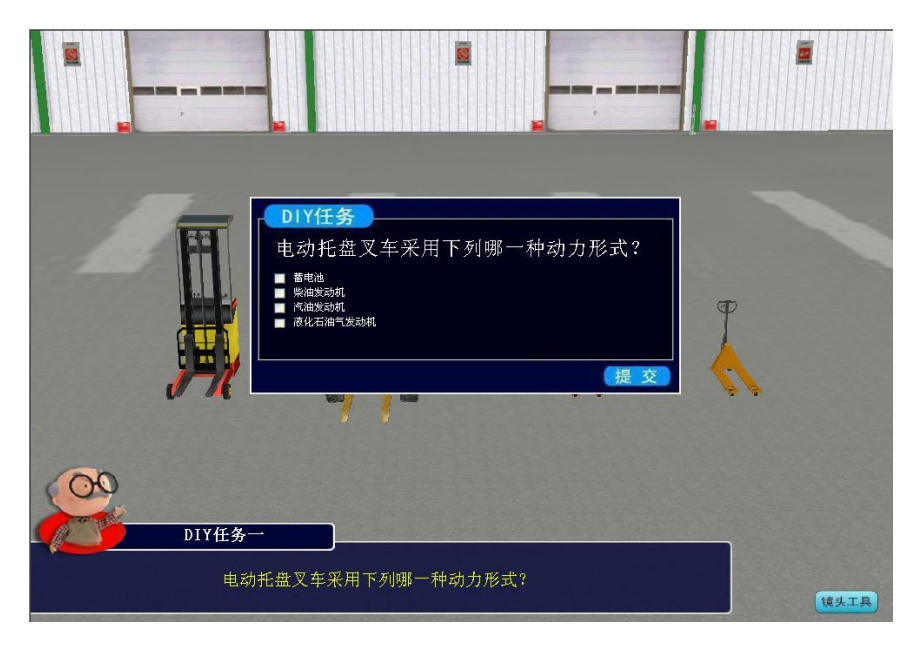

图 3.16 纯文字类问题的 DIY 界面

对于这类问题,学员只需在《DIY 任务》框中,点击您认为的正确答案前的方框,方框打勾 表示选中,然后<提交>即可。如果不想回答问题,可点击界面右侧的<sup>学习与考核</sup>,重新选择 学习任务。

如果回答正确,会弹出图 3.9 所示的提示框;如果回答错误,则弹出图 3.10 所示的提示框。 学员按照系统提示回答全部问题后,系统弹出 3.11 所示提示框,表示这一学习任务已全部完成。

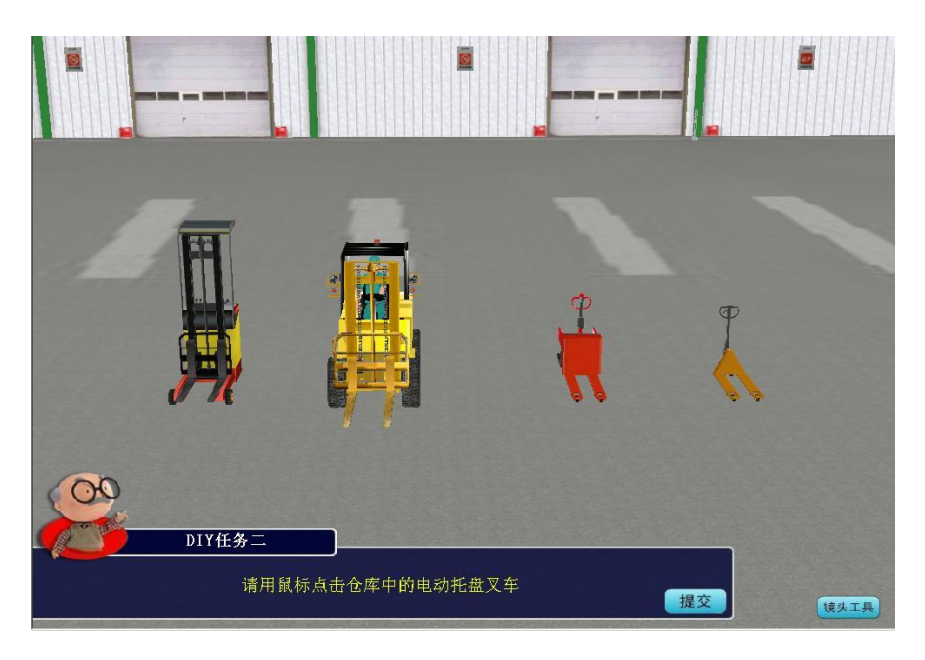

2 纯图形类

图 3.17 纯图形类问题的 DIY 界面

学员用鼠标选择您认为正确的选项后,点击<提交>。如果回答正确,会弹出图 3.9 所示的提

示框;如果回答错误,则弹出图 3.10 所示的提示框。学员按照系统提示回答全部问题后,系统弹出 3.11 所示提示框,表示这一学习任务已全部完成。

- ❸ 图形&文字类

图 3.18 图形&文字类问题的 DIY 界面

回答问题的方法与纯文字类类似,这里不再赘述。

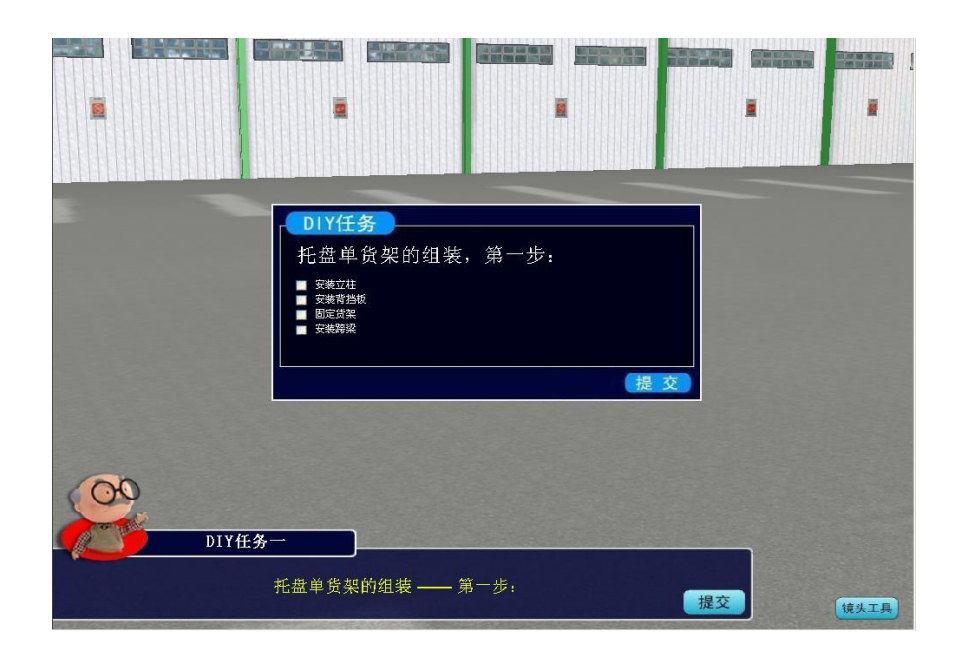

4 文字&动画演示类

图 3.19 文字&动画类问题的 DIY 界面(1)

学员正确回答问题后,系统会以动画的形式,给出该步骤的实际效果图,如下图:

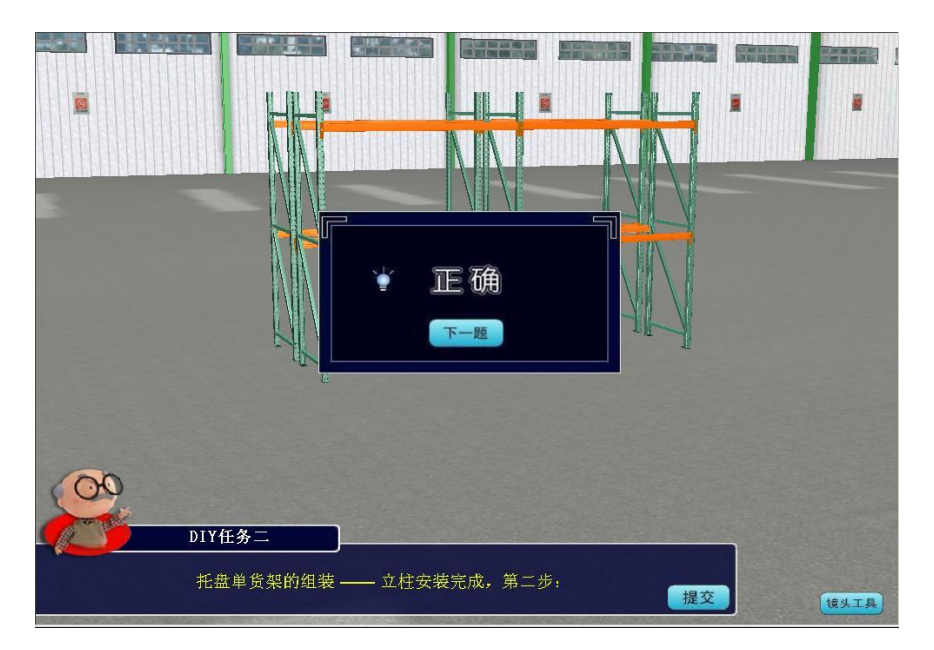

图 3.20 文字&动画类问题的 DIY 界面(3)

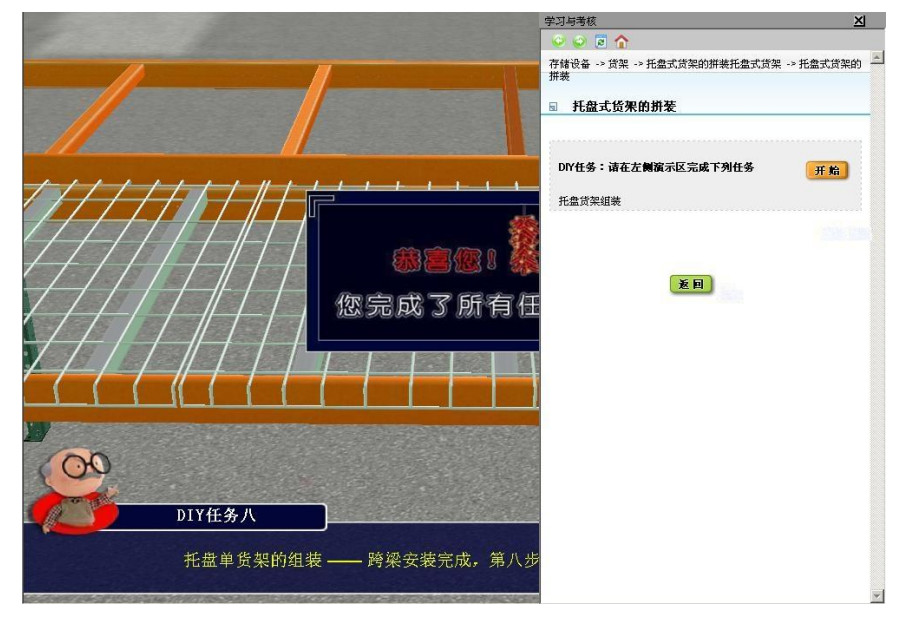

所有问题全部回答完毕后,系统给出完成的示意图,见下图。

图 3.21 文字&动画类问题的 DIY 界面(3)

这类问题的特点是直观。学员在回答问题的同时,可以看到该类设施的组装过程,加深学员 的印象,强化学习效果。

### 动手操作题:

这类问题需要学员动手操作,在操作过程中考察学员对所学知识的掌握情况。如"叉车综合 练习",就是让学员模拟操作叉车完成指定动作。

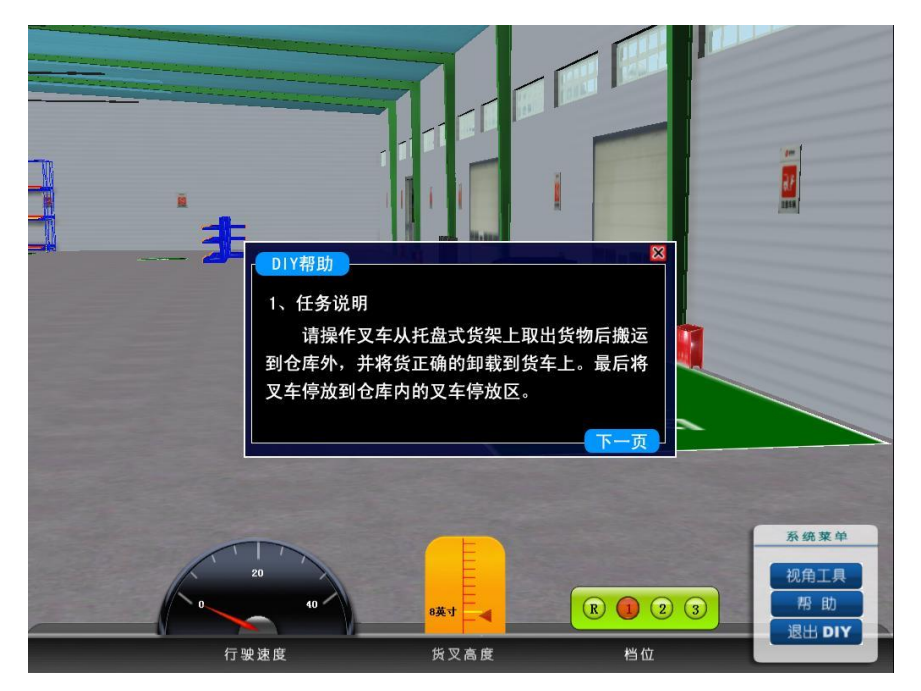

图 3.22 动手操作题 DIY 界面(1)

界面下方给出了操作中的实时数据,如叉车的行驶速度、货叉高度、叉车档位等。如何操纵 叉车,可以点击<帮助>,查看叉车控制键,如下图所示:

|    |           |     |        | 万向 | 键  |    | 小铅 | 體数字键 |
|----|-----------|-----|--------|----|----|----|----|------|
| 行  | W         | 油门  | 货      |    | 上升 | 档  | 0  | 倒档   |
| 驶控 | A         | 左转  | 叉控     | Ļ  | 下降 | 位控 | 1  | 一档   |
| 制  | D         | 右转  | 制      |    | 前倾 | 制  | 2  | 二档   |
|    | (11) (11) | 晶化油 | 5 A FI |    | 后倾 |    | 3  | 三档   |

图 3-23 操控帮助

学员了解具体任务及操控键后,点击右下角[系统菜单]中的<帮助>按钮,关闭"帮助"窗口,然后操控叉车完成本学习任务:

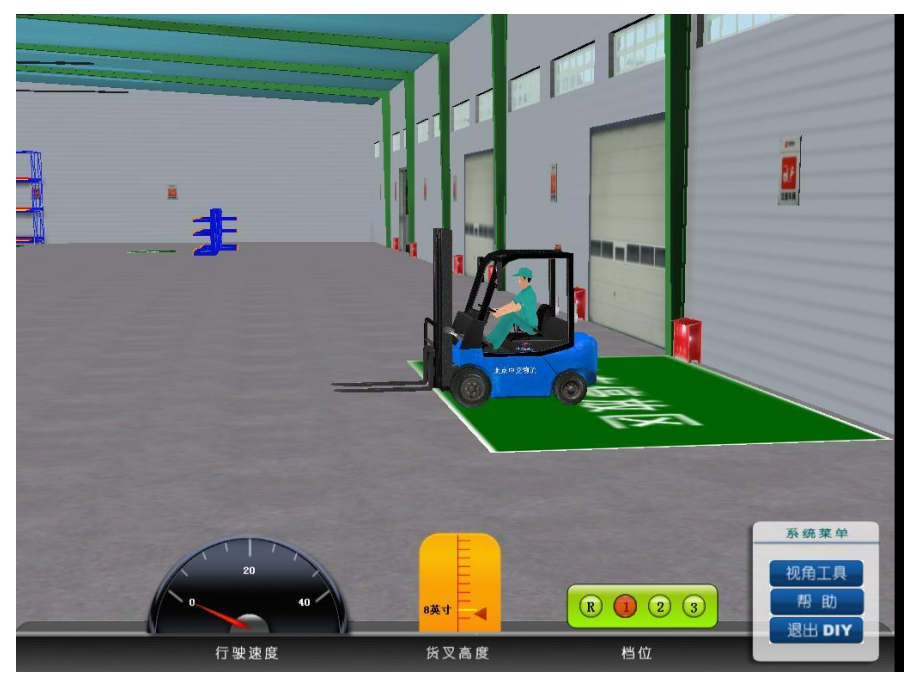

图 3-24 动手操作题 DIY 界面(2)

动手操作题是对学员的综合考察,学员应该利用学到的所有知识,集中精力完成这类任务。 任务完成后,系统弹出如图 3-11 的提示窗口。

至此,学员已经能够熟练地利用这套系统,学习并检验自己的学习成果。 如果学员想了解自己的学习进度,请进入【学员进度】功能模块。

# 第4章 学习进度

# 4.1 进入【学习进度】

【学习进度】中给出了学员已学和未学的列表,便于学员掌握自己的学习进程。

点击系统主界面右侧【学习与考核区】窗格中的<学习进度>按钮,系统给出【学习进度】列 表,如下图所示:

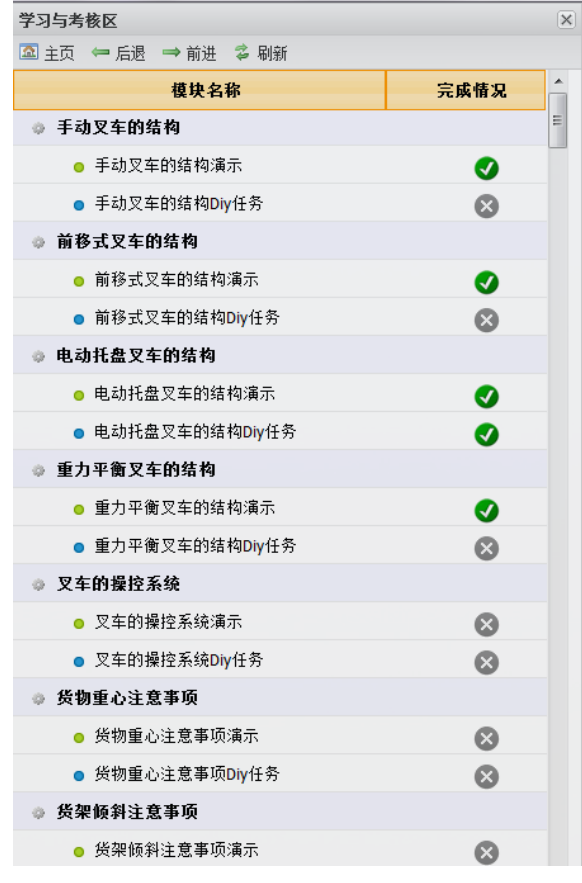

图 4.1 【学员进度】主界面

其中,绿色♥表示已经完成的任务,灰色≥表示尚未完成。 可以通过拖拽左侧的滑动条,查看每一个任务的完成情况。

# 第5章 退出系统

学员如果需要退出本系统,请直接点击界面右上角的关闭按钮╳,或者点击系统主界面右侧 【学习与考核区】窗格中的<退出系统>按钮,即可退出 V-WE 客户端。